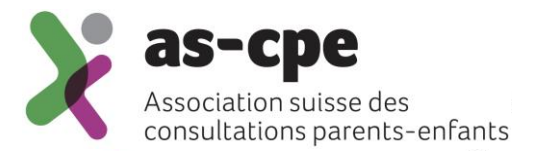

# Instructions : Ajouter le nouvel indicateur « Intermédiaire / recommandation »

Association suisse des consultations parents-enfants en coopération avec l'Institut für Hebammenwissenschaft und reproduktive Gesundheit de la ZHAW

Janvier 2024

# 1 Avant-propos

A partir de 2024, l'AS CPE souhaite collecter des données permettant de déterminer comment les parents ont pris connaissance de l'offre du service de la consultation parents-enfants. A cet effet, un nouvel indicateur « Intermédiaire / recommandation » sera collecté. Celui-ci doit être relevé chaque fois qu'une famille se rend pour la première fois au service de consultation pour l'enfant concerné (l'indicateur peut être relevé à nouveau pour le deuxième enfant). L'indicateur n'est pas relevé lors d'une première prise de contact par le service de consultation, sans consultation proprement dite (lettre, appel téléphonique, etc.). Plusieurs catégories peuvent être sélectionnées si les parents ont été informés de l'offre par différentes sources.

## 2 Ajout de l'indicateur par le super-utilisateur

| attanilien                                         | - @ |
|----------------------------------------------------|-----|
| Adressen                                           | - @ |
| 1 Info                                             | - @ |
| Arbeitszeit                                        | - @ |
| <b>I</b> Statistik                                 |     |
| Datenabgleich<br>Zuletzt: 13.01.2020 14:07:10 [76] |     |
|                                                    |     |
|                                                    |     |
| 🉀 Vorgaben                                         |     |
| Backup<br>Zuletzt: 08.11.2019 13:25:12             | _   |
| Setup                                              | _   |
| <b>Heenden</b>                                     |     |

1. Ouvrez le setup sur la page d'accueil de MVB4

### 2. Passer à l'onglet « Critères de recherche »

| 💐 MVB4<br>File Edit View Insert F                                                                                                    | ormat Records Scripts 1                                                                                                    | ools Window N                                                                                                    | Vanage He                                                                                                    | aln                                                                                                    |                                                   | – 🗆 X                                                                                                    |
|----------------------------------------------------------------------------------------------------|----------------------------------------------------------------------------------------------------|----------------------------------------------------------------------------------------------------|----------------------------------------------------------------------------------------------------|----------------------------------------------------------------------------------------------------|---------------------------------------------------|----------------------------------------------------------------------------------------------------|
| Basisdaten                                                                                                    | Listen                                                                                                    |                                                                                                    | Suchkri                                                                                                    | terien                                                                                                    | Anpassung                                         | Einrichtung                                                                                                   |
| Verstsprachen<br>Schweizerdeutsch<br>Arabisch<br>Englisch<br>Französisch<br>Hochdeutsch<br>Italienisch<br>Portugiesisch<br>Serbokroatisch<br>Spanisch<br>Tamil<br>Türkisch<br>Ungarisch | Muttersprachen<br>Schweizerdeutsch<br>Albanisch<br>Englisch<br>Französisch<br>Hochdeutsch<br>Italienisch<br>Portugiesisch<br>Serbokroatisch<br>Spanisch<br>Tamil<br>Türkisch<br>Ungarisch<br>Anderes | Nationalităten    ≠  ISO    1  CH    2  AL    2  AT    2  BA    2  CS    2  ET    2  ET    2  KK    99                                         | Vame<br>Schweiz<br>Albanien<br>Österreich<br>Bosnien und<br>Serbien und<br>Deutschland<br>Eritrea<br>Äthiopien<br>Nordmazed<br>Kosovo | Kontaktaufnahme<br>Telefon<br>Brief<br>Hausbesuch<br>Sonstiges<br>Keinen<br>E-Mail<br>Telefonbeantworter<br>SMS |                                                   | PLZ<br>8610 [SK=456]<br>8600<br>8615 [SK=8600]<br>4508 [SK=456]                                               |
| Briefsprachen<br>Deutsch<br>Französisch<br>Englisch<br>Briefanrede<br>Familie<br>Frau<br>Herr                                                                                           | Geburtsarten<br>Spontan<br>Sectio<br>Ernährung<br>MM<br>Formula<br>MM & Formula                                                                                                    | Ausbildung<br>Keine<br>Obligatorische<br>Berufsausbildu<br>ur<br>Höhere<br>Berufsausbildu<br>(Terziär Stufe)<br>Hochschulahse<br>Hechschulahse | Beratungsorte<br>Uster<br>Schule Mönchaltorf<br>Greifensee<br>Nänikon                                                                 |                                                                                                    | Beratungspersonen<br>KM<br>KV<br>KE<br>Fachperson | Begleitpersonen<br>Dolmetscher<br>Kulturvermittlerin<br>Geschwister<br>Grosseltern<br>Verwandte<br>Fachperson |
| 1                                                                                                    | 4                                                                                                    | Supervisor                                                                                                    | 🔊 Da                                                                                                    | atenabgleich                                                                                                    | 📳 Backup                                          |                                                                                                    |

3. Cliquez sur « Nouveau » en bas et saisissez le premier terme. Veillez à cocher la case « Enfants » pour que le terme de recherche soit proposé au bon endroit. Cliquez ensuite sur « OK ».

| Basisdaten Lis | sten Such     | nkriterien           | Anpas        | sung         | Einrichtung           |
|----------------|---------------|----------------------|--------------|--------------|-----------------------|
| ext            |               | Familien             | Kinder       | Beratungen   | Aktiv                 |
| Babymassage    |               |                      |              | $\checkmark$ | $\checkmark$ ×        |
| Entwicklung    |               |                      |              | ✓            | $\checkmark$ $\times$ |
| Ernährung      |               |                      |              | $\checkmark$ | $\checkmark$ $\times$ |
| Erziehung      |               |                      |              | $\checkmark$ | $\checkmark$ $\times$ |
| Gesundheit     |               |                      |              | $\checkmark$ | $\checkmark$ $\times$ |
| HOrstiporst    |               | $\checkmark$         | $\checkmark$ | $\checkmark$ | $\checkmark$ $\times$ |
| Info           |               |                      |              | $\checkmark$ | $\checkmark$ ×        |
| KESB           |               |                      | $\checkmark$ |              | $\checkmark$ $\times$ |
| Messen         |               |                      |              | $\checkmark$ | $\checkmark$ $\times$ |
| Patchwork      |               | $\checkmark$         |              |              | $\checkmark$ $\times$ |
| Pflege         |               |                      |              | $\checkmark$ | $\checkmark$ $\times$ |
| Pflegekind     | Name Finters  |                      |              |              | $\checkmark$ $\times$ |
| Psyso          | Neuer Eintrag |                      |              | ^            | $\checkmark$ $\times$ |
| Schlaf         | Neu Such      | kriterien            |              |              | $\checkmark$ $\times$ |
| Spitex         |               |                      |              |              | $\checkmark$ $\times$ |
| spitous        |               |                      |              |              | $\checkmark$ $\times$ |
| Stillen        |               |                      |              |              | $\checkmark$ ×        |
| superhorw      | Bezeichnung   | ZW: Empfehlung Famil | ie/Freunde   |              | $\checkmark$ $\times$ |
| Triage         |               | Esmilien             |              |              | $\checkmark$ ×        |
| Uberweisung    |               |                      |              |              | V ×                   |
| Wochenbett     |               | 🗹 Kinder             |              |              | $\checkmark$ ×        |
| Zwilling       |               | Beratungen           |              |              | $\checkmark$ ×        |
|                |               |                      |              |              |                       |
|                | Abbru         | ch                   | Г            | OK           |                       |
|                | Abbru         | ui l                 |              |              |                       |
|                | L             |                      |              |              |                       |
|                |               |                      |              |              |                       |
|                |               |                      | -            | -            |                       |
|                | 10            | Auswahl Messen       |              | - Neu        |                       |
|                |               |                      |              |              |                       |

Répétez cette étape pour chaque terme :

- o ZW: Autorités
- o ZW: Hôpital
- ZW: Sage-femme
- ZW: Pédiatre
- ZW: Cours CPE
- o ZW: Recommandation familial/amical
- o ZW: Indépendant
- o ZW: Autres

A la fin, vos critères de recherche devraient afficher ce nouveau bloc. Effectuez maintenant une synchronisation des données. Ensuite, toutes les autres collaboratrices doivent également effectuer la synchronisation afin que les modifications soient disponibles dans toute l'équipe. La configuration est ainsi terminée.

| Hochenbert                     |  |              | • |                       |
|--------------------------------|--|--------------|---|-----------------------|
| ZW: Andere                     |  | $\checkmark$ |   | $\checkmark$ $\times$ |
| ZW: Behörden                   |  | $\checkmark$ |   | $\checkmark$ $\times$ |
| ZW: Empfehlung Familie/Freunde |  | $\checkmark$ |   | $\checkmark$ $\times$ |
| ZW: Hebamme/PFF                |  | $\checkmark$ |   | $\checkmark$ $\times$ |
| ZW: Kinderarzt                 |  | $\checkmark$ |   | $\checkmark$ $\times$ |
| ZW: Kursangebot MVB            |  | $\checkmark$ |   | $\checkmark$ $\times$ |
| ZW: Selbst                     |  | $\checkmark$ |   | $\checkmark$ $\times$ |
| ZW: Spital                     |  | $\checkmark$ |   | $\checkmark$ ×        |
|                                |  |              |   |                       |
|                                |  |              |   |                       |

Pour attribuer l'indicateur, cliquez sur l'icône du crayon dans les critères de recherche sur le fichier « Enfants ».

| 💐 MVB4                          |                                    |                                       |                                 |                    |             |      |                   |                                                   |                                                         | -                    |       | × |
|---------------------------------|------------------------------------|---------------------------------------|---------------------------------|--------------------|-------------|------|-------------------|---------------------------------------------------|---------------------------------------------------------|----------------------|-------|---|
| File Edit View Inse             | rt Format Records                  | Scripts Tools Win                     | dow N                           | Manag              | je H        | elp  |                   |                                                   |                                                         |                      |       |   |
| Stammblatt                      | Familie                            | Kinder                                |                                 |                    | Kin         | nder | II                | Beratungen                                        | Entwicklung                                             | Ber                  | ichte |   |
| Aymée Bachi<br>Familie Bachmann | mann (f, *24.<br>(Entenhausen), KM | 06.14) Alter he<br>: Schweizerdeutsch | ute 9Ja<br>n, KV: S             | a 6Mo<br>Schwo     | o<br>eizero | deut | sch               |                                                   |                                                         |                      |       | 2 |
| Geburt                          |                                    |                                       |                                 |                    |             |      | Schwang           | erschaft & Geburtsve                              | rlauf                                                   |                      |       |   |
| Geburtsgewicht                  | 3'460 gramm                        | Länge                                 | 52                              | c                  | m           |      | SS: keine         | e Probleme                                        |                                                         |                      |       |   |
| Austrittsgewicht<br>Apgar       | 3'475 gramm<br>7 8 9               | Kopfumfang                            | 34                              | C                  | m           |      | Geburt:<br>Wehenm | War Sterngucker, II. H<br>ittel, deshalb für Gebi | HL, brauchte zur Untersi<br>urt in Spital verlegt. Ging | tützung<br>J dann gu | it.   |   |
| VitKProphylaxe                  | 🔾 Ja 🔘 Nein                        | Oxymetrie                             | 🔾 Ja                            | 0 ^                | lein        |      |                   |                                                   |                                                         |                      |       |   |
| Blutscreening                   | 🔾 Ja 🔿 Nein                        | Hüftsono                              | ⊙ Ja                            | 0 ^                | lein        |      |                   |                                                   |                                                         |                      |       |   |
| Hörscreening                    | 🔾 Ja 🔾 Nein                        | Wochenbett-Betr.                      | <mark>()</mark> Ja              | 0                  | lein        |      |                   |                                                   |                                                         |                      |       |   |
| Geburtsart                      | Spontan                            |                                       |                                 |                    |             |      |                   |                                                   |                                                         |                      |       |   |
| Geburtsklinik                   | Spital Sursee                      |                                       |                                 |                    |             | 1    |                   |                                                   |                                                         |                      |       |   |
| Wochenbett-Betr.                |                                    |                                       |                                 |                    |             | 1    | Refunde           | 8 Maganahman                                      |                                                         |                      |       |   |
| Austrittsdatum                  | 08.10.2011                         | Korrigiertes Datum                    |                                 |                    |             |      | berunde           | o Masshanmen                                      |                                                         |                      |       |   |
| Para                            | l.                                 | -<br>Wievieltes Kind                  | l.                              |                    |             |      |                   |                                                   |                                                         |                      |       |   |
| SSW                             | 39 5/7                             | Schwangerschaften                     | I.                              |                    |             |      |                   |                                                   |                                                         |                      |       |   |
| Ernäh. b. Austritt              | MM                                 |                                       |                                 |                    |             |      |                   |                                                   |                                                         |                      |       |   |
| Sonstiges                       |                                    |                                       |                                 |                    |             |      |                   |                                                   |                                                         |                      |       |   |
|                                 |                                    |                                       |                                 |                    |             |      |                   |                                                   |                                                         |                      |       |   |
|                                 |                                    |                                       |                                 |                    |             |      |                   |                                                   |                                                         |                      |       |   |
| Fallnummer                      |                                    | Fallstatus                            |                                 |                    |             |      |                   |                                                   |                                                         |                      |       |   |
| Kind wählen                     |                                    | Statistik                             |                                 |                    |             |      | Suchkrite         | erien                                             |                                                         |                      |       | 1 |
| Aymée(*24.06.14)                |                                    | Kontaktaufnahme                       | Erstbera                        | atung              |             |      |                   |                                                   |                                                         |                      |       |   |
|                                 |                                    | Telefon                               | Ubernon<br>1j oder i<br>Aufwand | nmen<br>älter<br>d |             | ~    |                   |                                                   |                                                         |                      |       |   |
|                                 | I 🛔 🌸                              | 150 von 2                             | 62                              |                    | 1           | •    | •                 |                                                   |                                                         | 20%                  | 2     | 6 |

Le même menu de sélection que celui des thèmes de consultation s'ouvre, à la différence que seuls les termes de recherche se rapportant aux enfants sont proposés ici. Cliquez ici sur le ou les termes que vous souhaitez attribuer à cet enfant. Cliquez ensuite en bas sur "Fermer".

| Suchkriterien                  |
|--------------------------------|
| KESB                           |
| Pflegekind                     |
| ZW: Andere                     |
| ZW: Behörden                   |
| ZW: Empfehlung Familie/Freunde |
| ZW: Hebamme/PFF                |
| ZW: Kinderarzt                 |
| ZW: Kursangebot MVB            |
| ZW: Selbst                     |
| ZW: Spital                     |
| Zwilling                       |
|                                |
|                                |
|                                |
|                                |
|                                |
|                                |
|                                |
|                                |
|                                |
|                                |
|                                |
|                                |
|                                |
|                                |
| Schliessen                     |

### 3 Contact

Pour toute question générale sur les statistiques, veuillez vous adresser au secrétariat de l'AS CPE : info@sf-mvb.ch, tél. 062 511 20 11.

Pour les questions relatives à la transmission et à l'analyse des données, l'Institut für Hebammenwissenschaft und reproduktive Gesundheit de la ZHAW se tient à votre disposition : <u>susanne.grylka@zhaw.ch</u>, tél. +41 58 934 43 77.

Merci beaucoup pour votre participation ! Vous contribuez ainsi à compléter les données et à créer des statistiques pertinentes pour l'ensemble de la CPE en Suisse !

| Association suisse des consultations parents-enfants | Forschung Institut für Hebammenwissenschaft und |
|------------------------------------------------------|-------------------------------------------------|
| AS CPE                                               | reproduktive Gesundheit                         |
| Effingerstrasse 2                                    | Katharina-Sulzer-Platz 9                        |
| 3011 Berne                                           | 8401 Winterthur                                 |